Chat en vivo

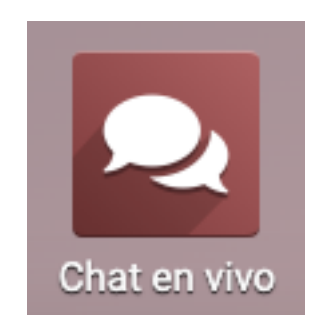

# Empezar a usar el Chat en vivo

El chat en vivo tiene el mayor índice de satisfacción de todas las herramientas de comunicación. Así contará con respuestas rápidas y es accesible y conveniente, ya que sus clientes pueden seguir haciendo lo que estaban haciendo y hablar con usted al mismo tiempo. Recuerde que sus clientes quieren hablar con usted, ¿por qué no les facilitamos eso un poco?

## Configuración

Una vez que instale el *Chat en vivo* en su base de datos, si creó su sitio web con Odoo, la aplicación se agregará automáticamente. Ahora solo tiene que ir a **Sitio web** · **Configuración** · **Ajustes** · **Chat en vivo**.

#### Settings

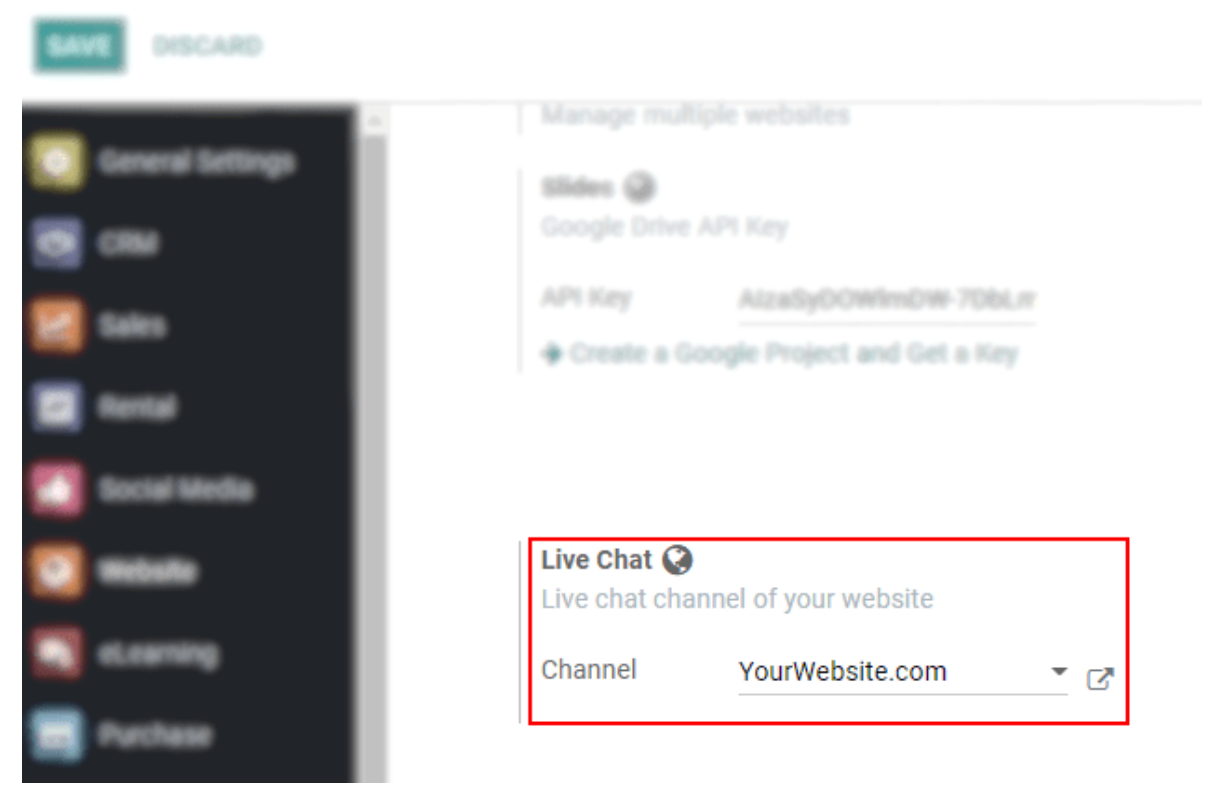

Seleccione el canal que estará vinculado a su sitio web o cree uno en el momento.

|                                                    | al - Marine - Balline Marine Anna - Balline - Barathan - Barathan                                            |                  |
|----------------------------------------------------|----------------------------------------------------------------------------------------------------|------------------|
|                                                    | Open: Website Live Channel                                                                                   | ×                |
|                                                    | LEAVE CHANNEL                                                                                                |                  |
|                                                    |                                                                                                    | Go to<br>Website |
| Sides @                                            | Name                                                                                                    |                  |
| APt Key Alz                                        | YourWebsite.com                                                                                              |                  |
| Create a Google I                                  | Operators Options Channel Rules Widget                                                                       |                  |
|                                                    | ADD                                                                                                    |                  |
| Live Chat Q<br>Live chat channel of<br>Channel You | Mitchell Admin                                                                                               |                  |
|                                                    | Operators that do not show any activity In Odoo for more than 30 minutes will be considered as disconnected. |                  |
| Products                                           |                                                                                                    |                  |
| Variants Sell variants of a pro                    | SAVE DISCARD                                                                                                 |                  |
| + Attributes                                       |                                                                                                    |                  |

Para ambos casos, en:

- **Operators**: add agents to respond to the chat requests. Add as many as you like, and keep in mind that operators that do not show any activity in Odoo for more than 30min are considered disconnected.

- **Options**: set the default text to be shown on the live chat button; an automated welcome message to be seen by visitors when a conversation is initiated, and the text that prompts the user to initiate a chat.

- **Channel Rules**: choose an action for a given URL, and/or per country. In the example below, the chat window automatically pops-up 3 seconds after users (from any country) land on the contact us page.

| III Website       |         | Open: Rules      |                                     |            |            |
|-------------------|---------|------------------|-------------------------------------|------------|------------|
| Settings          |         |                  |                                     |            |            |
| SAVE DISCARD      |         | Action           | ○ Display the button                |            |            |
| Concert Continent |         |                  | • Auto popup                        |            |            |
| General Settings  | Website |                  | <ul> <li>Hide the button</li> </ul> |            |            |
| Website           |         | URL Regex        | /contactus                          |            |            |
|                   |         | Auto popup timer | 3                                   | seconds    |            |
|                   |         | Country          |                                     |            |            |
|                   |         |                  |                                     |            |            |
|                   |         |                  |                                     |            |            |
|                   |         |                  |                                     |            |            |
|                   |         | SAVE DISCARD     |                                     |            |            |
|                   |         |                  |                                     |            |            |
|                   |         | + /contactus     |                                     | Auto popup | No records |
|                   |         | Add a line       |                                     |            |            |
|                   |         |                  |                                     |            |            |
|                   |         |                  |                                     |            |            |
|                   | O Fr    |                  |                                     |            |            |

Nota

GeoIP, la cual se refiere al proceso de encontrar la ubicación geográfica de una computadora según su dirección IP, debe estar instalado en su servidor. De lo contrario, los países no se tomarán en cuenta en las *reglas del canal*.

#### **Opciones externas**

Si no creó su sitio web con Odoo, puede encontrar el código que se puede agregar a su propio sitio web en la pestaña de *Widget*.

Odoo también ofrece una URL que puede enviar a los usuarios para que tengan acceso a una sola página de chat en vivo.

| Dashb | 0871  | Open: Website Live Channel                                                                                                  |                    | ×                |
|-------|-------|----------------------------------------------------------------------------------------------------|--------------------|------------------|
|       |       | upper, meaning and analysis.                                                                                                |                    |                  |
|       |       | LEAVE CHAMMEL                                                                                                    |                    |                  |
|       |       |                                                                                                    | 🙊 1<br>Sessions    | Go to<br>Wabalta |
| Webs  | a tra | Name                                                                                                    |                    |                  |
|       |       | YourWebsite.com                                                                                                    |                    |                  |
|       | 00    |                                                                                                    |                    |                  |
|       | Wate  | Operators Options Channel Rules Widget                                                                                      |                    |                  |
|       | Name  |                                                                                                    |                    |                  |
|       | Name  | How to use the Website Live Chat widget?                                                                                    |                    |                  |
|       | Fanic | Copy and paste this code into your website, within the tag:                                                                 |                    |                  |
|       | Custo | «link rel="style=heet" https://sdfsdfsdfsdfsdfsdfsdfsdfsdfsdfsdfsdfsdfs                                                     | 104                | OPY TEXT         |
|       | 00    | or copy this utland send it by email to your customers or suppliers:                                                        |                    |                  |
|       | OP    | https://fadfudfds.odoo.com/im_livechat/support/1                                                                            | 100                | OPY TEXT         |
|       | + 0   | For websites built with the Odoo CMS, go to Website > Configuration > Settings and select the Website Live Chat Channel you | want to add on you | r website.       |
|       | Goog  |                                                                                                    |                    |                  |
|       | Deta  | SANE DISCARD                                                                                                    |                    |                  |

### Gestionar solicitudes del chat

Las conversaciones que inician los visitantes se muestran como mensaje directo en *Conversaciones*. Por lo tanto, estas preguntas se pueden responder siempre que esté en Odoo.

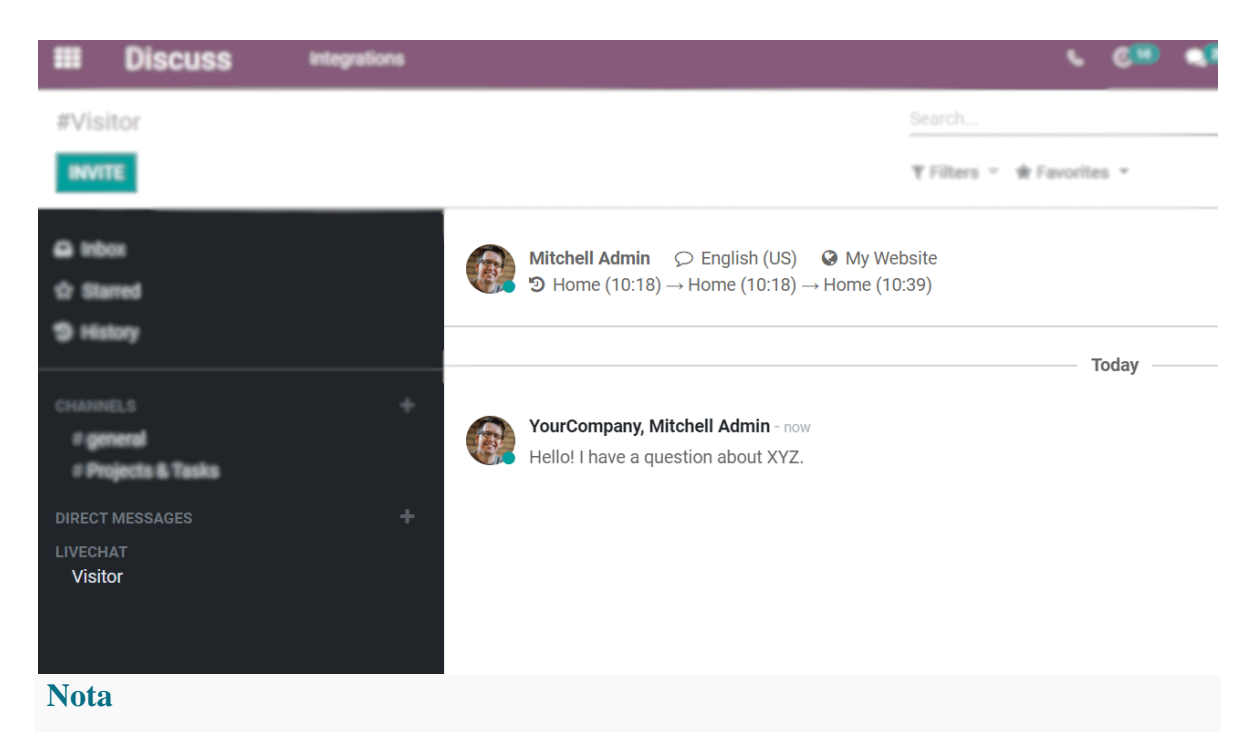

Las conversaciones se asignan según la carga de trabajo actual de los operadores.

## Abandonar o unirse a un canal

Vaya a Sitio web > Configuración > Ajustes, ingrese a su canal en *Chat en vivo* y *Únase al canal* o *Abandone el canal*.

| . III   W | /ebsite      |                                                                                                    |                                                                                                    |
|-----------|--------------|----------------------------------------------------------------------------------------------------|----------------------------------------------------------------------------------------------------|
| Settings  | S            |                                                                                                    | Open: Website Live Channel                                                                                                    |
| Coner     | ral Settings | Currier Later<br>Currier Later<br>Curier Later<br>Currier Later<br>Currier | Name         YourWebsite.com         Operators       Options         Operators       Options         ADD         Operators that do not show any activity in Odoo for more than 30 minutes will be considered as disconnected. |

# Calificaciones

Si le da a los usuarios la oportunidad de calificar sus interacciones puede mejorar la experiencia que ofrece. De esta forma podrá estar al corriente de las necesidades de sus clientes, además de mantener el registro de cómo están trabajando los operadores.

### Calificaciones del cliente

El usuario puede calificar la interacción una vez que cierre la pestaña del chat. Si el cliente elije *No satisfecho* o *Muy insatisfecho*, entonces aparecerá un campo en el que se pueda escribir una explicción.

También se puede enviar por correo electrónico una copia de la conversación.

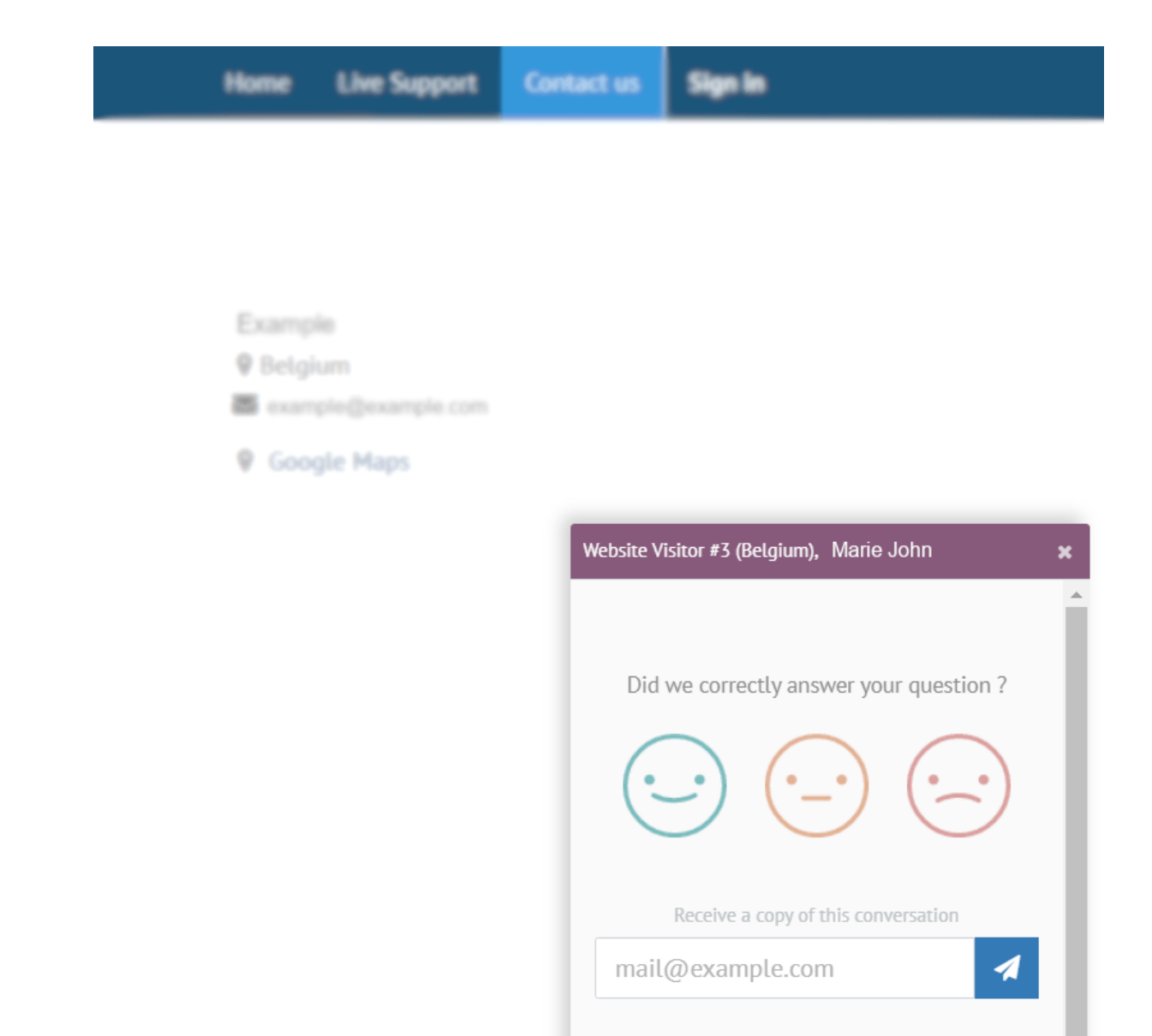

Close conversation

La calificación se muestra en la ventana del chat para el operador.

|    | Today                                                                                                    |
|----|----------------------------------------------------------------------------------------------------|
|    | Website Visitor #2 (Belgium) - 2 minutes ago<br>Hello,                                                               |
|    | I have an issue with XYZ.                                                                                            |
| 0  | OdooBot - 2 minutes top<br>Created a new ticket and request: issue with xyz.                                         |
| 1. | Hello,<br>I'm sorry to hear about that. I have already created<br>a helpdesk ticket. Your issue will be soon solved. |
|    | Website Visitor #2 (Belgium) - now<br>Thank you!                                                                     |
| 4  | Thank you!<br>Rating:                                                                                                |

Y en **Reporte -** Calificaciones de clientes.

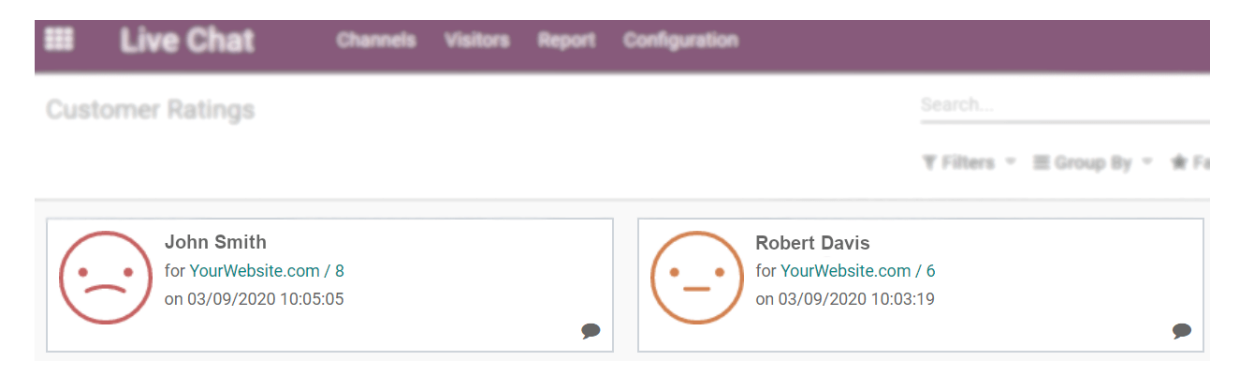

1

Hacer pública la calificación

Vaya a **Sitio web**  $\succ$  **Configuración**  $\succ$  **Ajustes**, acceda al formulario de su canal, haga clic en *Ir a sitio web* y después en *Sin publicar*, para publicar la calificación de ese canal en su sitio web.

| III Website Pages Customize Promote |                              |       |                      |            |             |
|-------------------------------------|------------------------------|-------|----------------------|------------|-------------|
|                                     |                              | Hom   | e Live Support       | Contact us | Example     |
| Livechat Channe                     | el YourWebsite.co            | m     |                      |            | Published 🔻 |
| Statistics                          |                              |       | The Team             |            |             |
|                                     | ··                           | ··    | Example<br>() 100.09 | % 😔 0.0%   | ⊖ 0.0%      |
|                                     | 0.0 %                        | 0.0 % |                      |            |             |
| <b>100.0</b> %                      |                              |       |                      |            |             |
| The 2 last feedbacks                |                              |       |                      |            |             |
|                                     | $\bigcirc \bigcirc \bigcirc$ |       |                      |            |             |

# **Comandos y respuestas predefinidas**

Usar respuestas predefinidas le ayuda a ahorrar tiempo y a contar con una respuesta previa y bien planeada para algunas de sus preguntas más comunes.

### Usar comandos

Los comandos son atajos para hacer acciones específicas en la ventana de chat:

- 1. /help: muestra un mensaje de ayuda.
- 2. /helpdesk: crea un ticket de servicio de asistencia.
- 3. /helpdesk\_search: busca un ticket de servicio de asistencia.
- 4. /history: muestra las últimas 15 páginas visitadas.
- 5. /lead: crea un lead nuevo.
- 6. /leave: abandona el canal.

Para acceder al ticket o al lead que se creó a partir del chat, haga clic en el enlace de atajo.

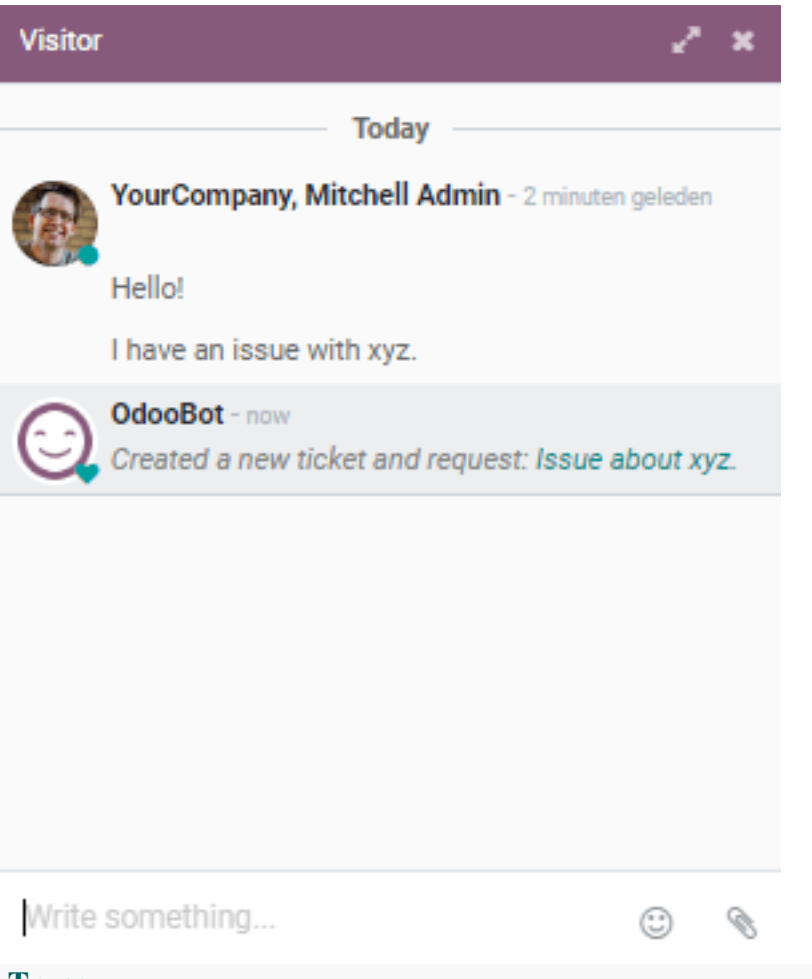

#### Truco

Los tickets de servicio de asistencia que se crearon a partir del chat agregan automáticamente la conversación como la descripción del ticket. Lo mismo pasa en la creación de leads.

### Enviar respuestas predefinidas

Las respuestas predefinidas le permiten colocar un texto completo cuando escribe una palabra atajo. Para crearlas, vaya a **Chat en vivo ≻ Configuración ≻ Respuestas predefinidas**.

Para usarlas en una conversación, escriba : seguido por la palabra atajo que creó.

| Visitor                                    | 2 | ' × ' |
|--------------------------------------------|---|-------|
| Today                                      |   |       |
| YourCompany, Mitchell Admin - now<br>Hello |   |       |
| hello Hello. How may I help you?           | 0 | ٩     |